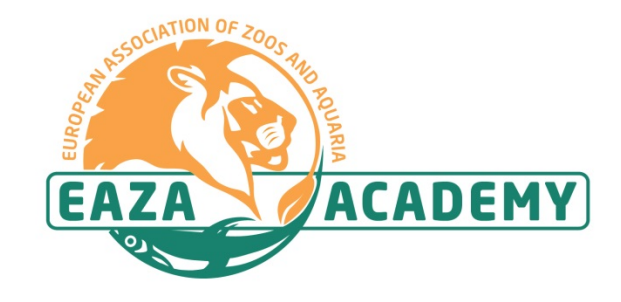

## Welcome to the

### **European Association of Zoos and Aquaria Academy: Online**

Please follow these steps to create your account.

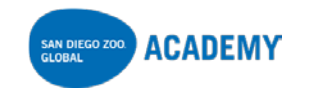

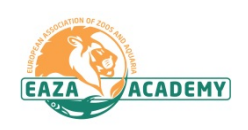

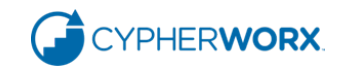

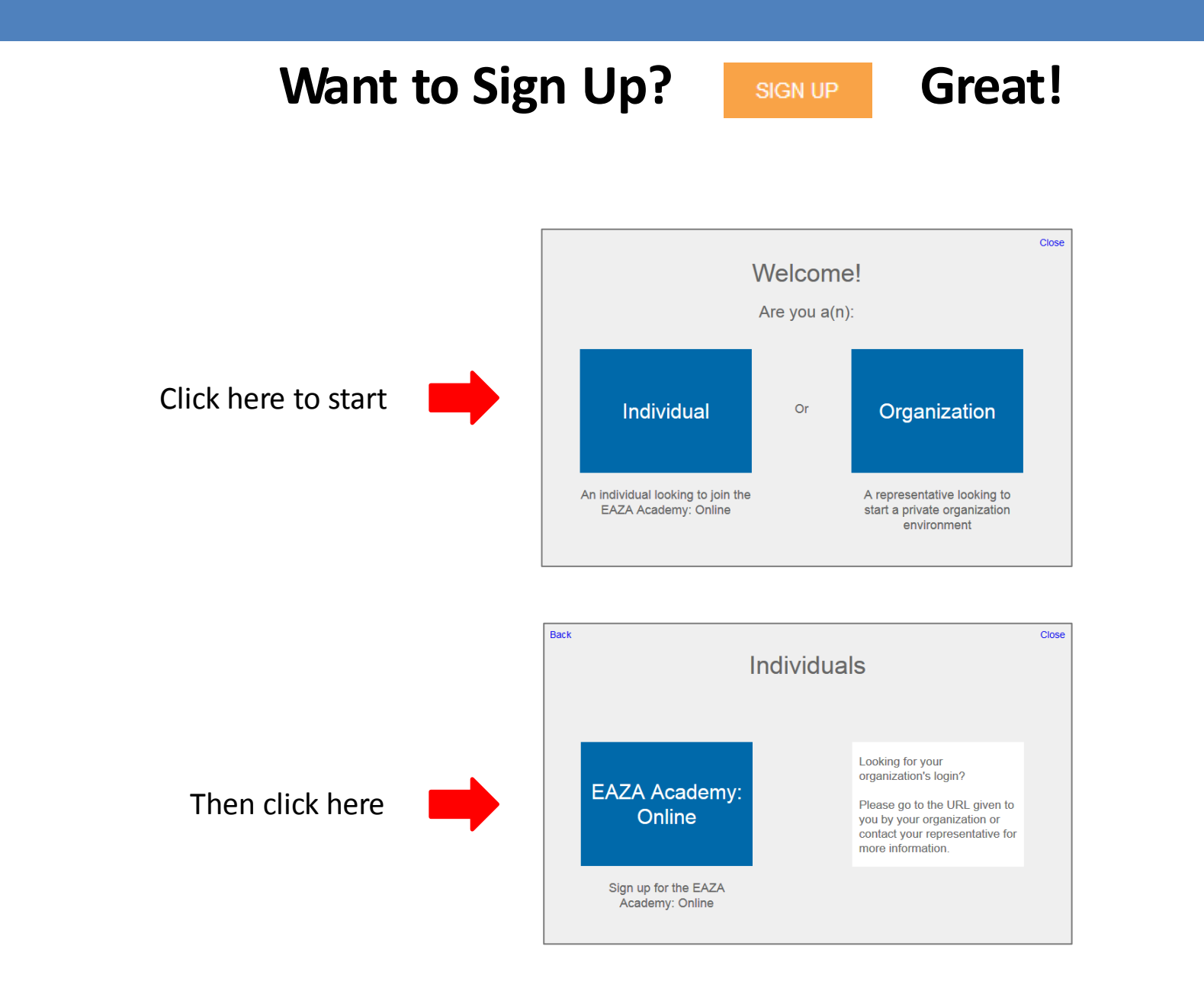

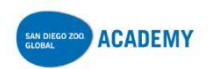

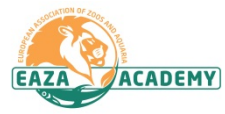

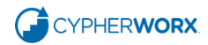

| Continue the S                            | ign Up process SIGN UP                                                                                                    |
|-------------------------------------------|----------------------------------------------------------------------------------------------------|
|                                           | Name *                                                                                                    |
|                                           | Email *                                                                                                    |
| Complete this<br>form and click<br>Submit | My Institution MNEMONIC *<br>Lookup your MNEMONIC, Please type your full institution name if you are unsure.<br>Message                            |
|                                           | ÷.                                                                                                    |
|                                           | Note: the registration process involves manual approval, so there may be a delay of up to one working day before your account is activated. Submit |

Once you have submitted this form there is a manual registration approval process which may take up to one working day. After approval you will be contacted with information that will allow you to complete your registration using a coupon code that grants a discounted registration fee for EAZA Members.

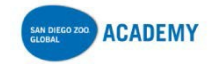

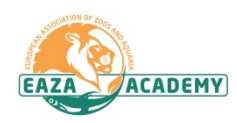

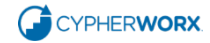

Once your registration has been approved you will receive an email link to a page that looks like this. Click the **Register Now** button.

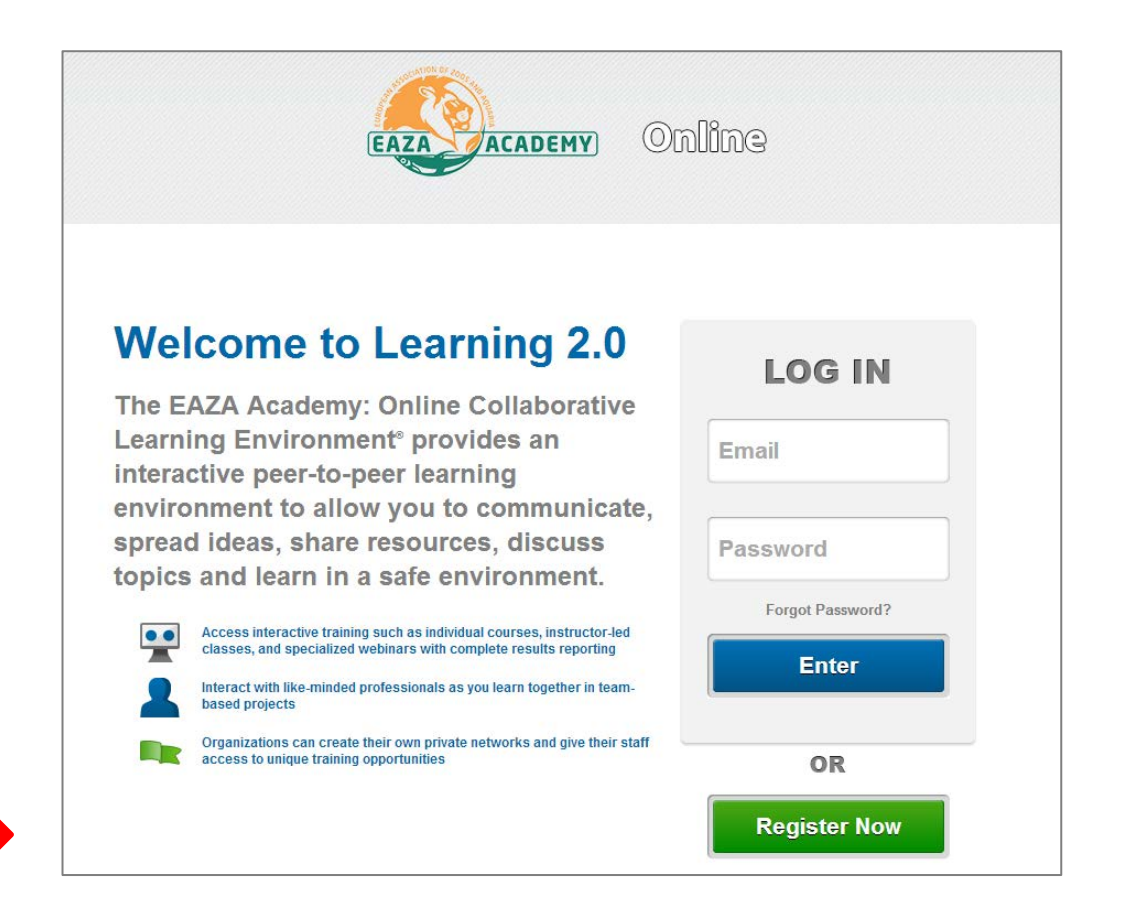

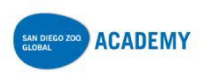

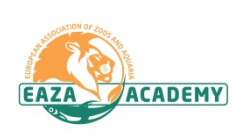

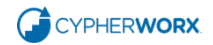

#### Click "I want to create an account"

#### -OR-

*IF* you already have a CollaborNation account (for instance, if you are a member of the San Diego Zoo Global Academy), please click **"I have an account"**, enter your email address and password and click **Enter** and you will be taken to the checkout process.

• Enter all the required information

(don't forget to write down your password)

and click "Create new account"

|                | You are           | not logged In.              |
|----------------|-------------------|-----------------------------|
|                | I have an account | I want to create an account |
| Email          |                   |                             |
| Password       |                   |                             |
| Forgot Passwor | <u>d?</u>         |                             |
|                |                   | Enter                       |

| Last Name *                                    |                                                                                                    |                                                                               |
|------------------------------------------------|----------------------------------------------------------------------------------------------------|-------------------------------------------------------------------------------|
|                                                |                                                                                                    |                                                                               |
| E-mail address *                               |                                                                                                    |                                                                               |
| A valid e-mail address. All e-mails from       | the system will be sent to this address. Th                                                                                                    | e e-mail address is not made public and wi                                    |
| only be used if you wish to receive a ne       | ew password or wish to receive certain new                                                                                                    | s or notifications by e-mail.                                                 |
| Confirm e-mail address *                       |                                                                                                    |                                                                               |
| Please to type your a mail address to a        | anfirm it is accurate                                                                                                    |                                                                               |
| Deceword *                                     | unini it is accurate.                                                                                                    |                                                                               |
| Passworu                                       | Password strength:                                                                                                    | Weak                                                                          |
| Confirm password *                             |                                                                                                    |                                                                               |
|                                                |                                                                                                    |                                                                               |
| To make your password stronger                 |                                                                                                    |                                                                               |
| Make it at least 6 characters                  |                                                                                                    |                                                                               |
| Add lowercase letters<br>Add uppercase letters |                                                                                                    |                                                                               |
| Add numbers<br>Add punctuation                 |                                                                                                    |                                                                               |
| Please provide a password for your new         | account that you will use to log in to the                                                                                                    | site. Please type the same password into bo                                   |
| fields. Passwords on this site are require     | ed to be at least 5 characters in length and                                                                                                    | d are case sensitive.                                                         |
|                                                |                                                                                                    |                                                                               |
| between. These challenges are                  | case insensitive and will be two images to the two images and the two images and the two images and the two images are the two images and the two images are the two images are the two | what you see and put a single space<br>ages with text. Please hit the refresh |
| button below if unclear.                       |                                                                                                    | -                                                                             |
| 3 3                                            |                                                                                                    |                                                                               |
| shadows                                        | antisan 3                                                                                                    | RECAPTCHAT                                                                    |
| E                                              | ep alle 0                                                                                                    |                                                                               |
| Type the text                                  | Ré                                                                                                    | any 8 Tarma                                                                   |
| Type the text                                  | PIN                                                                                                    | acy& terms                                                                    |

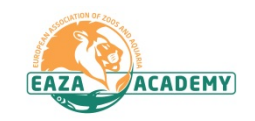

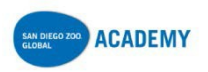

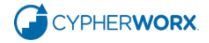

EAZA members please add the coupon code you have been given to receive the discounted membership fee.

Click the boxes to agree to the Terms and Conditions.

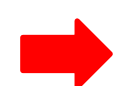

Select your payment method and click the Continue button to complete the payment process.

| Item                                                                               |                                                                           | Price                                                             |                                                                                                    |
|------------------------------------------------------------------------------------|---------------------------------------------------------------------------|-------------------------------------------------------------------|----------------------------------------------------------------------------------------------------|
| 📋 EAZA Me                                                                          | mbership                                                                  | €155.00                                                           |                                                                                                    |
|                                                                                    | Subtotal:                                                                 | €155.00                                                           |                                                                                                    |
|                                                                                    | Total:                                                                    | €155.00                                                           |                                                                                                    |
| Discount Coupe<br>Coupon code<br>Apply to order                                    | in                                                                        |                                                                   |                                                                                                    |
| Terms And Co<br>These Terms<br>tutorials, intera<br>provided by Cy<br>September 10 | nditions<br>and Conditio<br>active forums<br>pherWorx, Ir<br>, 2009.      | ons govern yo<br>s, photograph<br>nc., doing bus                  | ur use of internet-based learning services and products, including all courses, workshops, labs,<br>s, audio and video recordings, graphics and information associated therewith ("Content") to be<br>iness as CypherWorx, and its affiliates (collectively "CypherWorx") and by third party licensors.                                                                                                    |
| CypherWorx.<br>Acceptance. Y                                                       | our use of the<br>nt in a class,<br>iteractive foru<br>s.<br>CypherWorx r | e Content is o<br>workshop or<br>ums, or your p<br>reserves the r | conditioned upon your acceptance of these Terms and Conditions. Your use of the Content, including<br>lab provided by CypherWorx, your download of a tutorial from CypherWorx, your participation in<br>urchase or use of CypherWorx's products, shall constitute your binding acceptance of these Terms<br>ight, in its discretion, to change all or any part of these Terms and Conditions at any time. Such<br>upon the publication of such modified Terms and Conditions Your continued use of the Content |

supersedes any prior proposal, representation or understanding between the parties, unless expressed in a formal written contract signed by

I acknowledge that I am signing up for a recurring payment and that my payment will be charged automatically if I do not cancel my membership.

License Grant. CypherWork hereby grants you a non-exclusive, non-transferable, non-assignable right to view and use the Content solely for your own individual and non-commercial use. You may only access the Content via a standard web browser not supplied by CypherWork or via a secure website or sever system that is controlled by an entity that has entered into an agreement with CypherWork oprovide Content.

you and CypherWorx, which will be interpreted in a manner consistent with these Terms and Conditions.

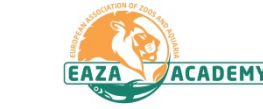

I agree to the Terms and Conditions of Service \*

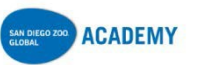

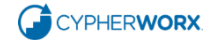

## Congratulations on joining the **European Association of Zoos and Aquaria Academy: Online**!

You will be receiving an email confirming your registration.

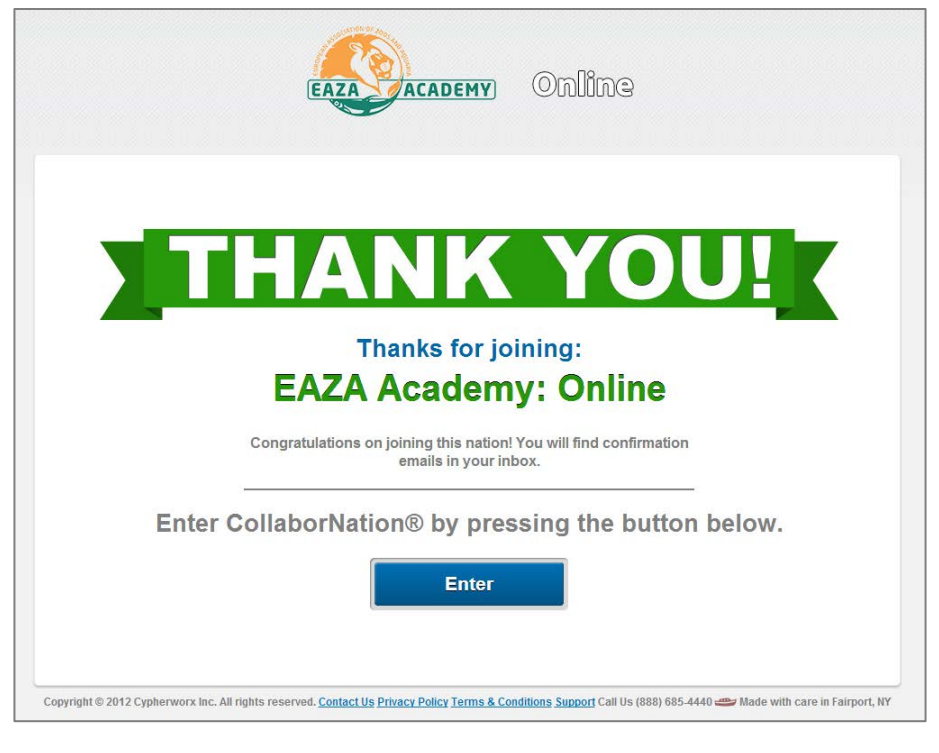

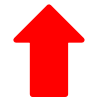

Click "Enter" to go in to the EAZA Academy: Online site

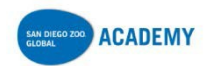

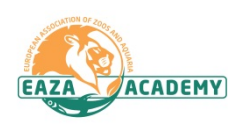

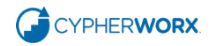

#### **System Requirements**

Please visit our system requirements page to make sure your system is up-to-date: https://collabornation.net/system-requirements

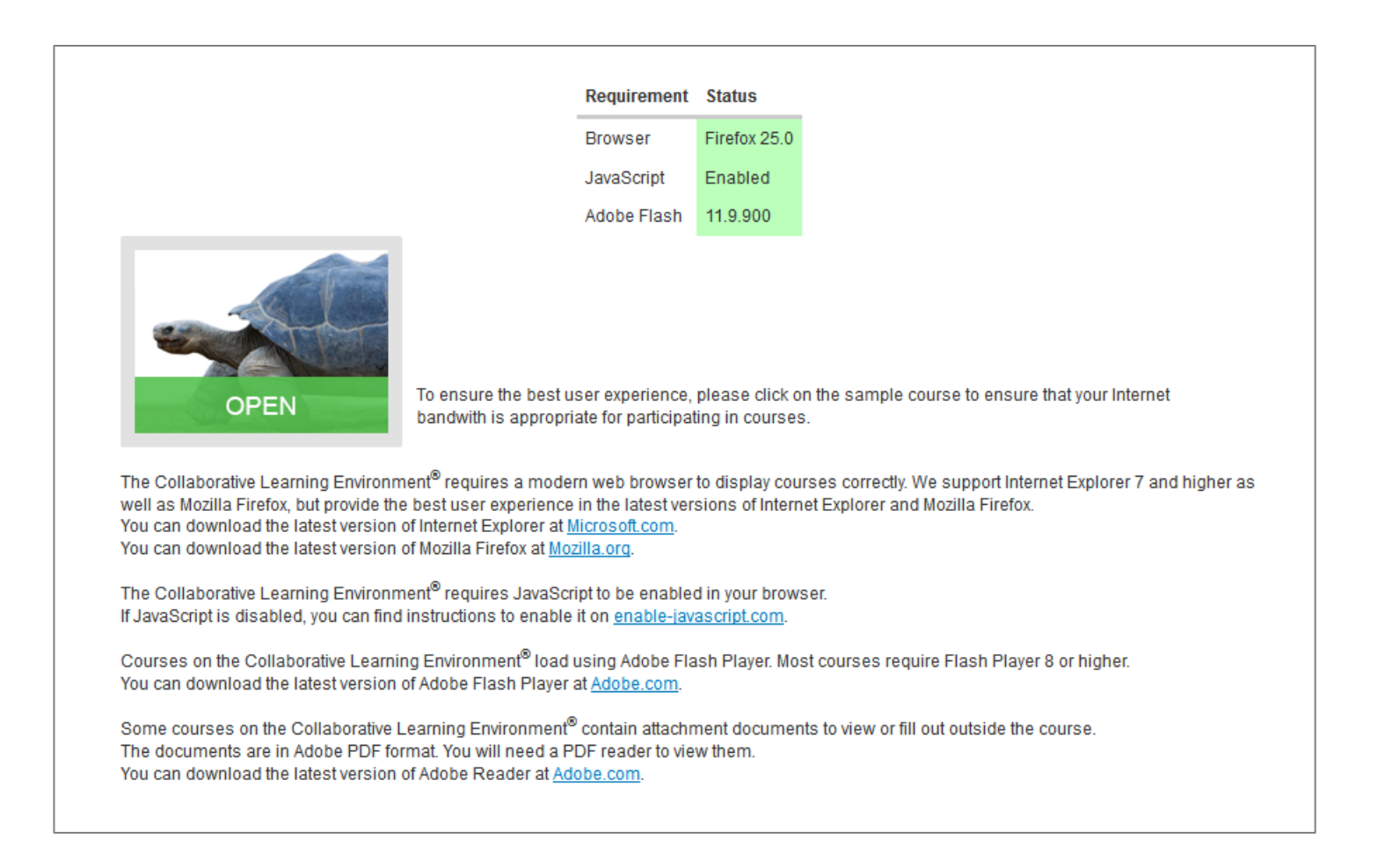

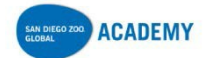

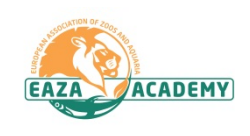

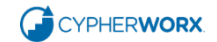

#### **Support Hub Information**

Please join our support hub at <u>http://support.cypherworx.com/support/home</u>

|                                                                                                    | RX. Support Hub                                                         | Login Sign up                                                                                                    |
|----------------------------------------------------------------------------------------------------|-------------------------------------------------------------------------|----------------------------------------------------------------------------------------------------|
| Home Solutions Fo                                                                                                    | orums                                                                   |                                                                                                    |
| How can we help                                                                                                    | you today?                                                              | + New support ticket                                                                                                    |
| Enter your search term here                                                                                                    | e St                                                                    | EARCH 888-685-4440                                                                                                    |
| Knowledge base                                                                                                    |                                                                         | Community forums<br>Showing recent updates                                                                                                    |
| Knowledge base<br>General                                                                                                    | Getting Started (0)                                                     | Community forums Showing recent updates Start a new topic                                                                                                    |
| Knowledge base<br>General<br>FAQ (3)<br>Pop Up Blocker message wh                                                                             | Getting Started (0)                                                     | Community forums<br>Showing recent updates<br>Start a new topic<br>CypherWorx Forums<br>Announcements (2)                                                                                                    |
| Knowledge base<br>General<br>FAQ (3)<br>Pop Up Blocker message wh<br>System requirements for loar<br>What version of the browser              | Getting Started (0)<br>ten downloading<br>ding courses<br>am I running? | Community forums<br>Showing recent updates<br>Start a new topic<br>CypherWorx Forums<br>Main Announcements (2)<br>Users Group Meeting - 01/21/14<br>Posted by Debbie DiBacco, 30 days ago                                                                                                    |
| Knowledge base General FAQ (3) Pop Up Blocker message wh System requirements for load What version of the browser Private Sites Best Practice | Getting Started (0)<br>en downloading<br>ding courses<br>am I running?  | Community forums         Showing recent updates         Start a new topic         CypherWorx Forums         Image: Complexity of the start and the start and the |

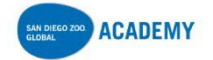

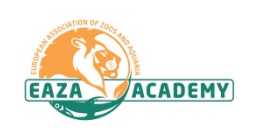

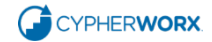

#### How to change your password

|         | ine     |              |        |           |        | SETAS             | DEFAULT   | SELECT A NATION | Ţ |  |
|---------|---------|--------------|--------|-----------|--------|-------------------|-----------|-----------------|---|--|
| My Home | Members | Organisation | Groups | Resources | Events | Community Surveys | My Course | s               |   |  |

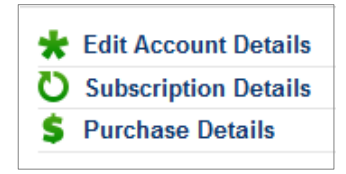

Click on Edit Account Details from the menu at the left edge of your screen while on the My Courses page and you will be taken to a form for changing your password.

Editing Account Details For: User, Test

First Name\* Test

|                                     | Las          | st Name *<br>ser                                                                     |                                                                     |                                                                                        |
|-------------------------------------|--------------|--------------------------------------------------------------------------------------|---------------------------------------------------------------------|----------------------------------------------------------------------------------------|
|                                     | Cur          | rent password                                                                        |                                                                     | -                                                                                      |
|                                     | Ente         | er your current password to change the E                                             | -mail address or Password. <u>Request r</u>                         | new password.                                                                          |
|                                     | E-m          | nail address *                                                                       |                                                                     |                                                                                        |
|                                     | tu           | ser@example.com                                                                      |                                                                     |                                                                                        |
|                                     | A va<br>pass | alid e-mail address. All e-mails from the sword or wish to receive certain news or r | system will be sent to this address. Th<br>notifications by e-mail. | e e-mail address is not made public and will only be used if you wish to receive a new |
|                                     | Pas          | ssword                                                                               | Password strength:                                                  |                                                                                        |
|                                     | Cor          | nfirm password                                                                       |                                                                     |                                                                                        |
| Complete the information and click  |              |                                                                                      |                                                                     |                                                                                        |
| Course at the hettern of the former | To c         | hange the current user password, enter t                                             | he new password in both fields.                                     |                                                                                        |
| Save at the bottom of the form.     | s            | ave                                                                                  |                                                                     |                                                                                        |

Then click the small white X at the bottom right corner of your screen to return to the My Courses/My Catalog page.

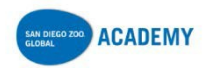

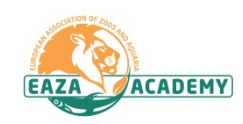

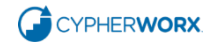

## If you are a member of more than one CollaborNation site:

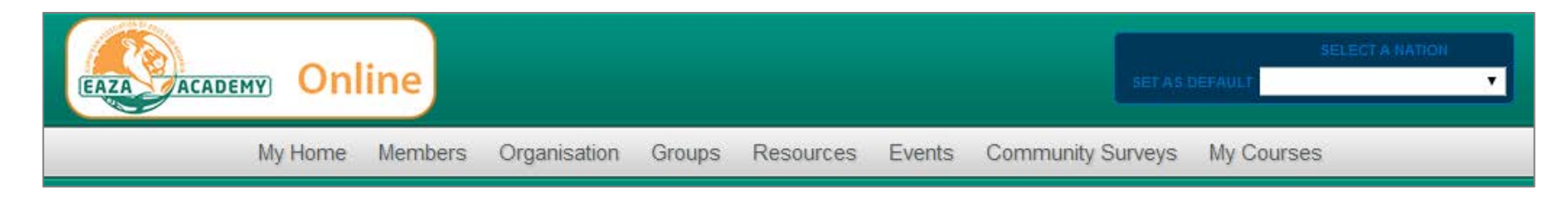

Click the down arrow in the **Select a Nation** box at the top right of the page.

From the drop down list that will appear, select the nation (site) that you want.

You can change your default nation any time by clicking **Set as Default** when you are in the desired nation.

#### How to contact Support:

You can contact customer support by submitting your question in the support hub: <u>http://support.cypherworx.com/support/home</u>. Customer support is online between the hours of 9:00 and 17:00 Eastern Standard Time, USA. We endeavour to respond to your question within the same working day. Inquiries made outside of these hours may take a little longer to be replied to.

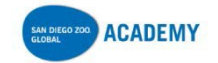

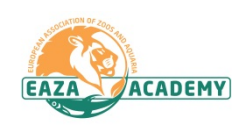

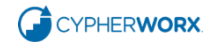

#### **Using the Course Catalog**

To view courses in the catalog, click on the **My Catalog** bar.

Search for a topic or browse by category to find a course that interests you.

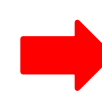

| Welcome to your CollaborNation <sup>®</sup> My Courses page!                                                                                                    |                                                                                                    |
|----------------------------------------------------------------------------------------------------|----------------------------------------------------------------------------------------------------|
| ─ My Courses                                                                                                    |                                                                                                    |
|                                                                                                    |                                                                                                    |
| To add a course to your my Courses bar follow these steps: View the course categories to find a course title that interests you. Click Learn More next to the course. Click the green Add to My Courses button. Confirm by clicking Yes. The course will be added to My Courses. Click the My Courses bar. Your course will appear there. Click Take Courses are course will appear there. Click Take Courses are course will appear there. Search Catalog Search | urse to view the course.                                                                                                    |
| 2012 Labor Law Round Up                                                                                                    | FREE     Sort by       Parn More     Alphabetically (A to Z)                                                                   |
| A Primer On Construction Fall Protection (PS)                                                                                                    | FREE<br>Browse by Category                                                                                                    |
| A Primer on Field Ergonomics (PS)                                                                                                    | All     Agricultural Safety (PS)       Animal Care Training (PS)                                                               |
| Abrasive Wheels Grinder Safety (Gory) (PS)                                                                                                    | FREE       Automotive / Driver Safety<br>(PS)         earn More       Back Injury Prevention (PS)         Chemical Safety (PS) |

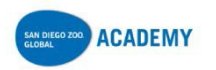

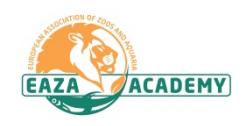

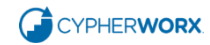

#### Adding a course to My Courses

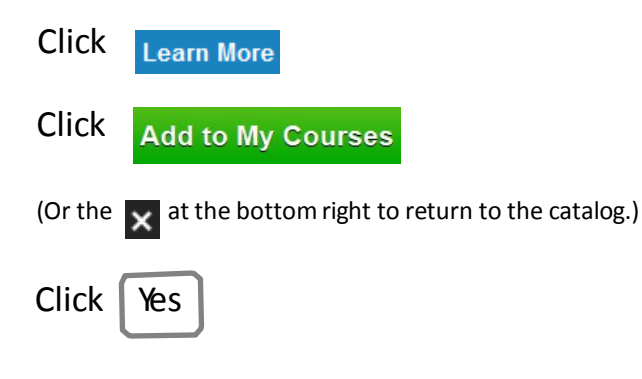

Click on the **My Courses** bar and you will see the course has been added.

Click Take Course to begin!

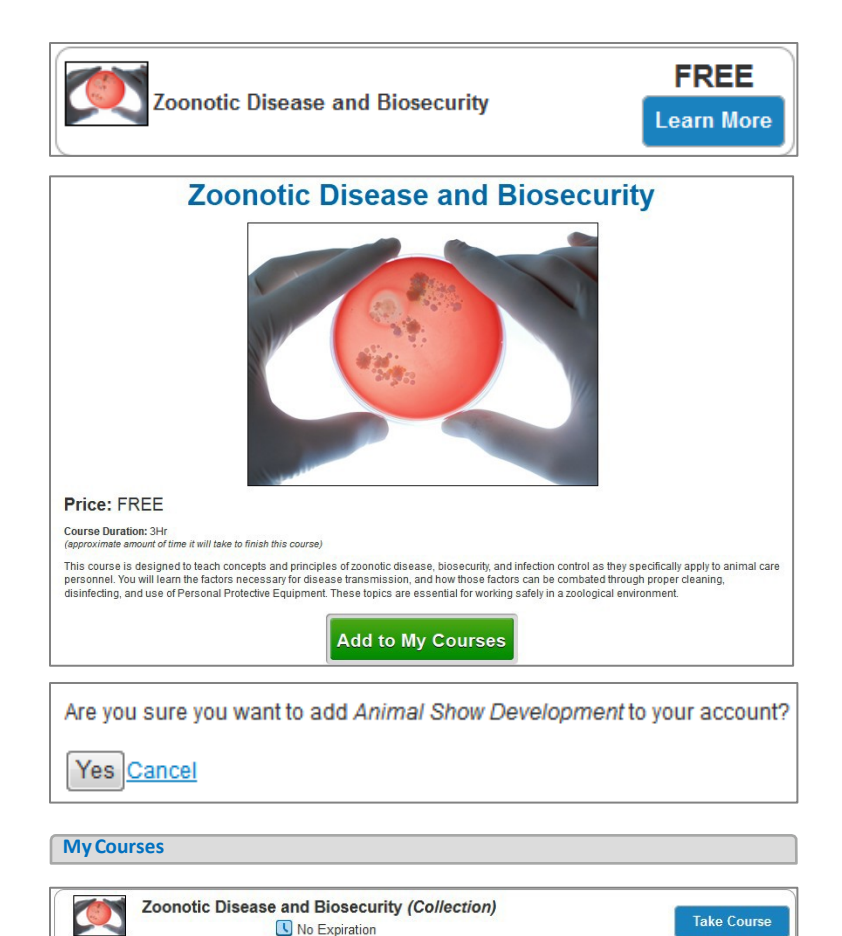

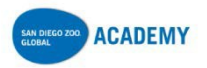

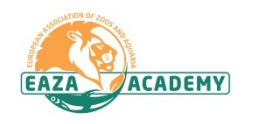

Notes Delete Expand

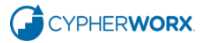

# This is how course listings look, using the Animal Care Training category:

| Disaster Preparedness (PS)                              | FREE<br>Learn More |
|---------------------------------------------------------|--------------------|
| Elephant Management: The Next Generation<br>(PS)        | FREE<br>Learn More |
| Fundamentals of Animal Learning (PS)                    | FREE<br>Learn More |
| Government Regulations and Inspection<br>Readiness (PS) | FREE<br>Learn More |
| Hand Rearing Avian Neonates                             | FREE<br>Learn More |
| Introduction to Nutrition (PS)                          | FREE<br>Learn More |
| Managerial Finance and Accounting (PS)                  | FREE<br>Learn More |
| Operant Conditioning and Behavior<br>Management (PS)    | FREE<br>Learn More |
| Record Keeping (PS)                                     | FREE<br>Learn More |
| Working Safely with Dangerous Animals (PS)              | FREE<br>Learn More |

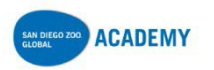

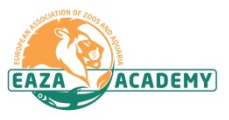

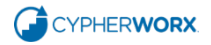